事業所立地動向

## (1) 事業所立地動向の機能と目的

事業所立地動向では、電話帳データに登録のある事業所を地図上の丸印で確認できます。任意で選 択したエリア内に含まれる事業所数を、電話帳データに基づく業種分類別にグラフで表示し、その推 移を把握したり比較することができます。

特定の業種の事業所が集まるエリアを把握することで、商店街振興やその地で創業を希望する者に 情報提供を行うといった情報提供支援に活用することができます。

さらに、指定した業種を他の地域と比較したり、そのエリアの近隣住民の特性と掛け合わせること で新たな施策の立案などに役立てることができます。

| エリア内に含まれる事業所数を、電話帳データに基づく業種力類所にクラフで表示し、その推<br>握したり比較することができます。                                                                     | 地<br>域   |
|----------------------------------------------------------------------------------------------------|----------|
| の業種の事業所が集まるエリアを把握することで、商店街振興やその地で創業を希望する者に<br>供を行うといった情報提供支援に活用することができます。                                                          | 経済分析     |
| に、指定した業種を他の地域と比較したり、そのエリアの近隣住民の特性と掛け合わせること<br>な施策の立案などに役立てることができます。                                                                | 析システ     |
| <ul> <li>出典</li> <li>・ 日本ソフト販売株式会社「電話帳データ」(2011~2021年)</li> <li>(http://www.nipponsoft.co.jp/solution/greenpage/resas/)</li> </ul> | Д        |
|                                                                                                    |          |
| • 業種分類については、日本ソフト販売株式会社による独自調査に基づいています。                                                                                            | 事業所      |
|                                                                                                    | <u> </u> |

ſ

事業所立地動向の画面の表示方法については、「基本的な使い方」を参照

事業所立地動向

RESAS

# (2) 事業所立地動向の表示内容

「事業所情報を読み込む」ボタンをクリックすると、地図上に電話帳データに登録のある事業所が 青色又は赤色の丸印で表示されます。

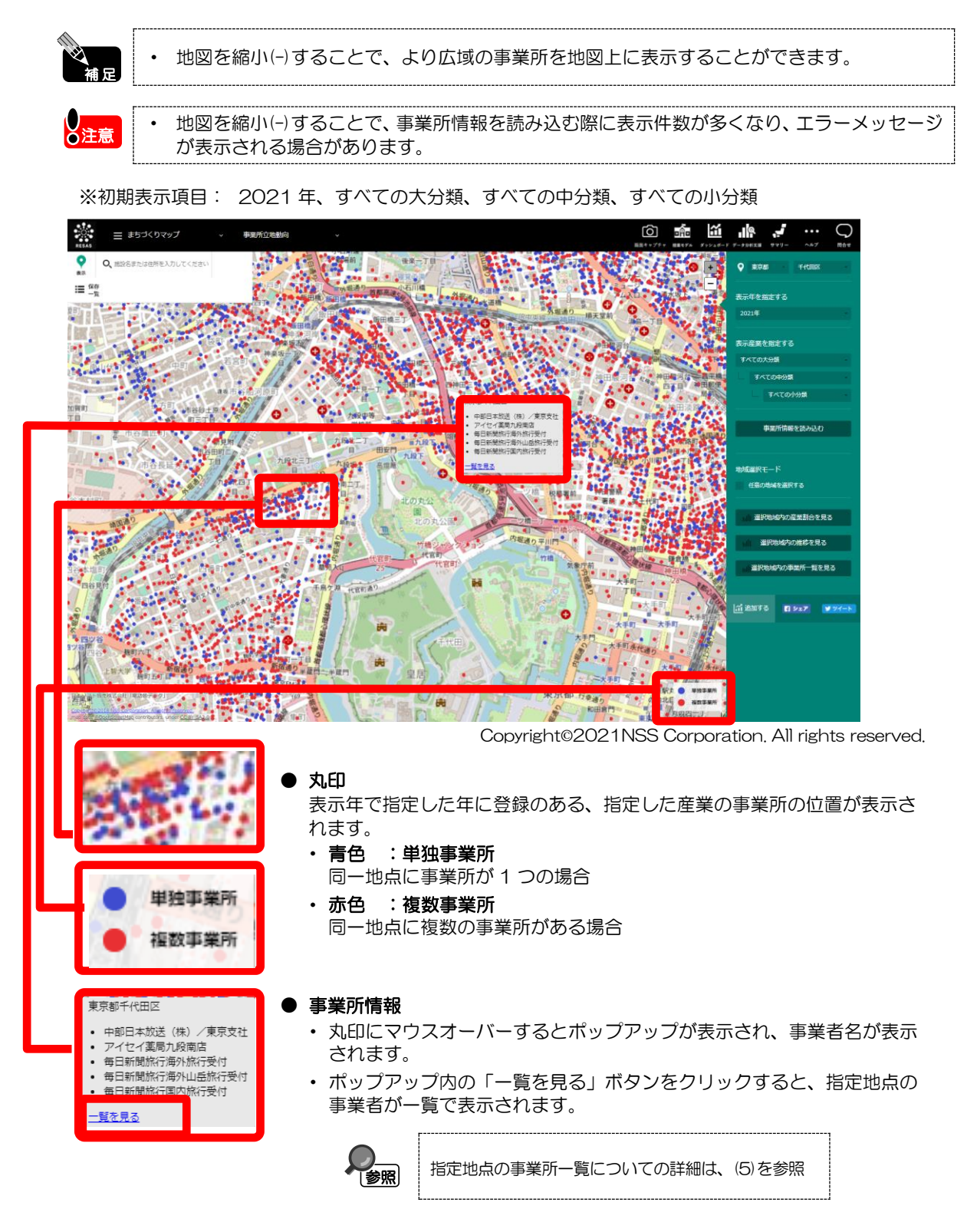

RESAS

地域経済分析システム RESAS

事業所立地動向

## (3) 右メニューの説明

右メニューでは、左の事業所立地動向の表示内容について設定します。

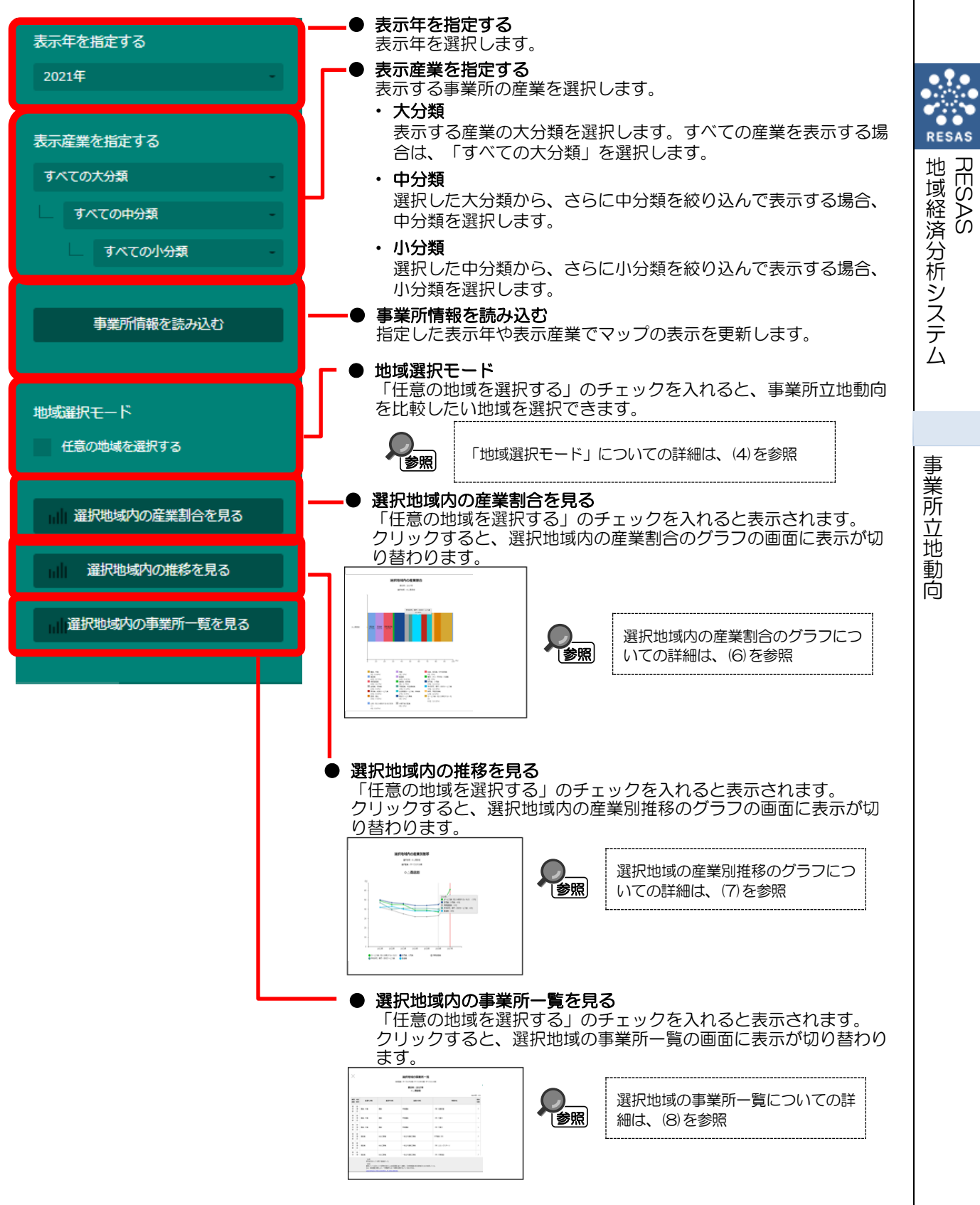

## (4)「地域選択モード」での地域の選択

「地域選択モード」で「任意の地域を選択する」のチェックを入れると、マップ上の任意の範囲で 地域を選択できます。地域は最大6つまで選択でき、任意の名称(10文字以内)を付けられます。

ここで地域を選択することにより、選択した地域同士の事業所の割合や立地動向の推移をグラフで 比較したり、選択地域内の事業所を一覧で確認できるようになります。

地域経済分析システムRESAS

1

右メニューで、「任意の地域を選択する」のチェック を入れます。

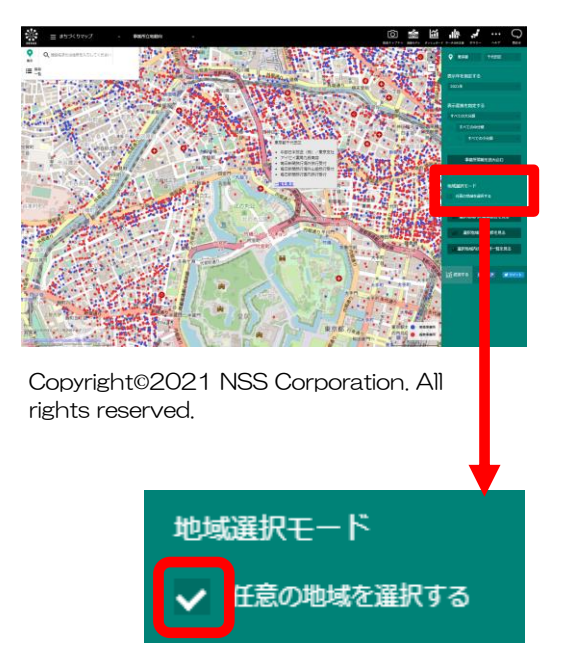

2 「地域選択モード」になります。

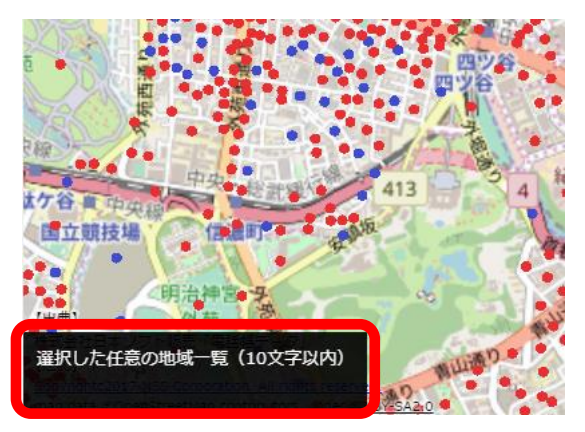

Copyright©2021 NSS Corporation. All rights reserved.

- RESAS 地域経済分析システム
- 事業所立地動向

3 マップ上の任意の位置でマウスをクリックし、選択したい範囲と大きさになるようにドラッグすると、選択枠(カラーが自動的に割り振られます)が表示されます。

マウスを離すと選択枠が固定されます。

画面左下に「選択した任意の地域一覧」のポップアップが表示され、選択した任意の地域に名称を入力する ことができます。

ポップアップの入力欄に名称を入力して Enter キー

を押すと、地域が追加されます。

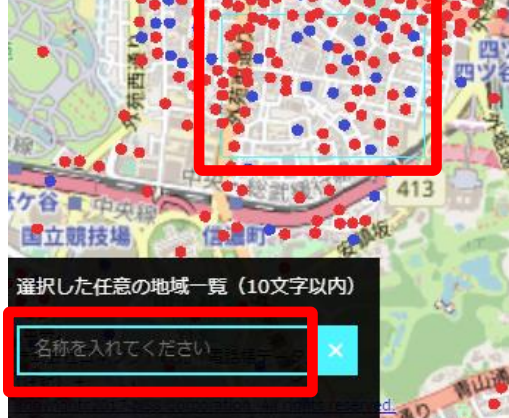

Copyright©2021 NSS Corporation. All rights reserved.

●注意

4

選択した地域内に含めたい事業所の丸印は完全に囲むようにドラッグしてください。ドラッグ範囲に丸印の一部だけがかかっている状態では、選択した地域内の事業所と認識されません。

reserved.

- マップ上でズームインやズームアウトなどの操作を行うときは、「任意の地域を選択する」のチェックを外して、通常モードに戻った上で操作してください。
- 通常モードや他のマップに遷移しても、一度選択した地域の範囲は保持されます。
- 地域の選択を取り消したいときは、「選択した任意の地域一覧」の地域の名称の右側にある「×」ボタンをクリックして、一覧から削除してください。
- 選択した地域の範囲や名称は、地域を追加した後で変更はできません。変更したい場合は、 「選択した任意の地域一覧」から地域を削除して、あらためて選択してください。
- 地域の名称は、半角・全角あわせて 10 文字以内で入力してください。それ以上の文字数 は入力できません。
- ・ 複数の地域に対して同じ名称を入力することが可能です。

# (5) 指定地点の事業所一覧を見る

同一地点(同緯度経度)に複数の事業所がある場合、一覧で確認することができます。

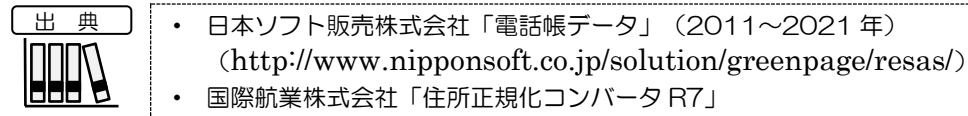

## く指定地点の事業所一覧の表示方法>

赤い丸印にマウスオーバーし、表示されるポップアップ内の「一覧を見る」ボタンをクリックします。

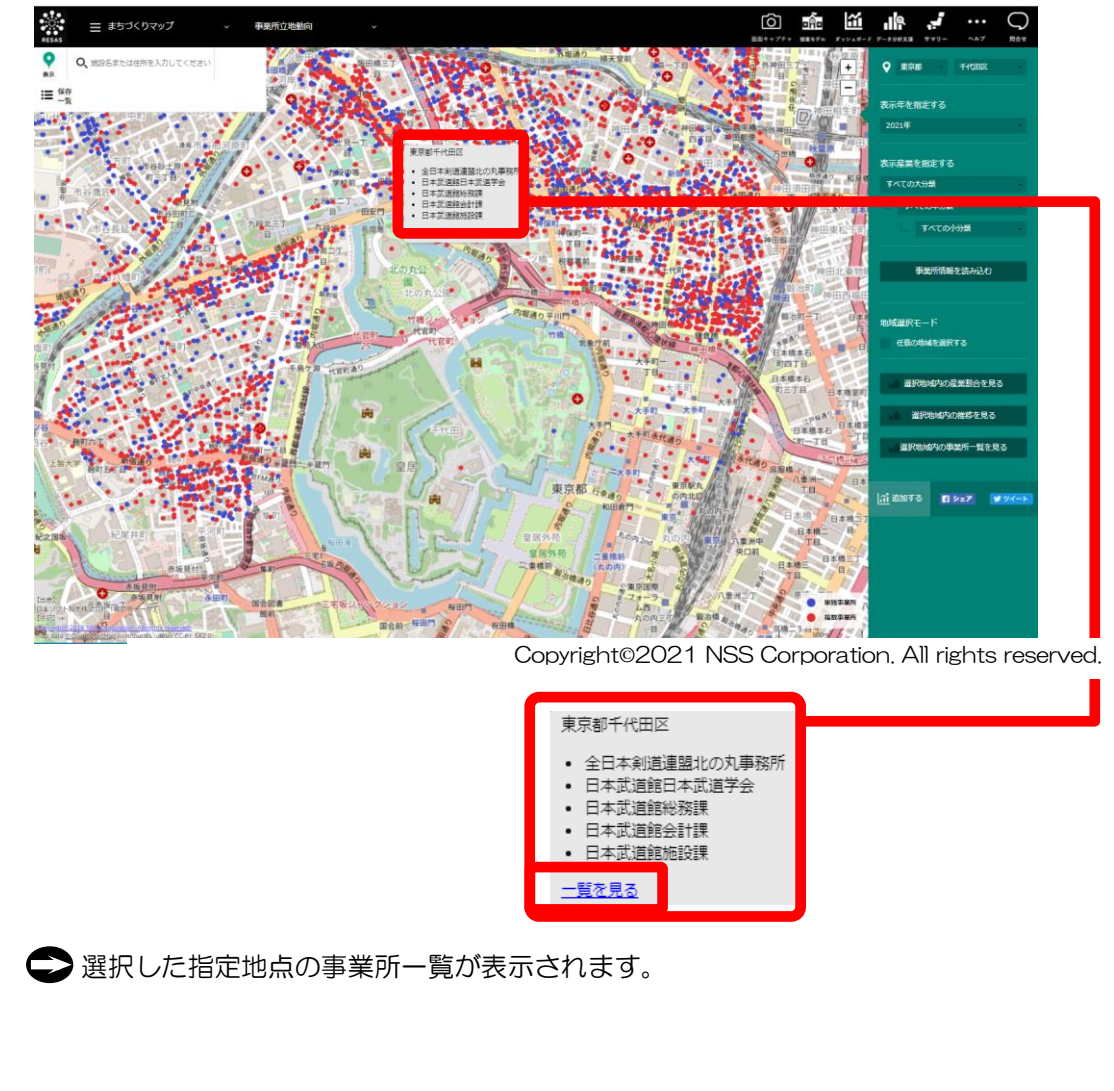

事業所立地動向

6

地域経済分析システム RESAS

## く指定地点の事業所一覧の画面構成>

指定した地点にある事業所の一覧表です。

事業所は電話帳データの業種分類コード順に表示されます。

| RESAS    | ≡ まちづく                | りマップ - 事業所立地動向 -                                                                                                    |                                   |                | <b>BERT</b> A <b>X</b> 772.47-1 | F 7-92828 979- | <i>∿#7</i> | 同合せ |
|----------|-----------------------|----------------------------------------------------------------------------------------------------|-----------------------------------|----------------|---------------------------------|----------------|------------|-----|
| $\times$ |                       |                                                                                                    | 指定地占の車業所一覧                        |                |                                 |                |            |     |
|          |                       |                                                                                                    |                                   |                |                                 |                |            |     |
|          |                       | 捕定棄業:                                                                                                    | 武小牛:2021年<br>すべての大分類>すべての中分類>すべての | 小分類            |                                 |                |            |     |
|          |                       |                                                                                                    |                                   |                |                                 |                |            |     |
| 粉溢的现     | 市区町村                  | 產業大分類                                                                                                    | 產業中分類                             | 產業小分類          | 15出(中数:14<br>車里所名               |                |            |     |
| 東京都 (    | 手代用区                  | メプリック (食公庁・同体・運が)                                                                                                    | その他組合・同体                          | 同業用体           | 全日本創造資化の創業取所                    |                |            |     |
| WITH     | <b>≠#</b> ## <b>X</b> | パブリック (富公庁・開体・電話)                                                                                                    | スの総組会、同体                          | THE R          |                                 |                |            |     |
| 1075F    | S/PERT                | (ゴロック (金八)テ・田休・福祉)                                                                                                    | 2の前日日 - 田休                        |                |                                 |                |            |     |
| 市中町      | <b>€/€⊞</b> X         | パブリック (宮外庁・田休・運站)                                                                                                    | その他相会・同体                          | 同業団体           |                                 |                |            |     |
| 東京創      | ++++==                | パブリック (古公庁・同体・福祉)                                                                                                    | その他組合・同体                          | 同業同体           |                                 |                |            |     |
| 東京和      | 44.888                | 100000 (自20) (出20) (出20) (日20) (日20) (10) (10) (10) (10) (10) (10) (10) (1 | その他組合・同体                          | 百葉用体           | 日本式通知項目標 - 式通知任                 |                |            |     |
| 東京和      | 千代田区                  | パブリック (富公庁・団体・運動)                                                                                                    | その他組合・団体                          | 同業開体           | 日本武漢解婚回譯。武漢整任日本武漢道孫会            |                |            |     |
| 東京和      | #####X                | 11ブリック (宮公庁・田休・理論)                                                                                                    | 公开館, 住会道                          | 1441           | 日本が消除教育文化課                      |                |            |     |
| 東京和      | 千代田区                  | スクール&カルチャー(学校・期時教室・同書編)                                                                                                    | 大学・大学院                            | 大学・大学達         | 国際武道大学専定サテライトオフィス               |                |            |     |
| 東京都      | 千代田区                  | スクール&カルチャー(学校・蜘球教室・同書館)                                                                                                    | カルチャーヤンター・肉味教室                    | カルチャーヤンター      | 日本武道解臺務局、受付、室内                  |                |            |     |
| 安京和      | 手代用区                  | スポーツ&レジャー(スポーツ・原味雑楽・レジャー)                                                                                                    | スポーツ施設                            | スポーツ施設         | 日本共道録当日行事の際に合け                  |                |            |     |
| 東京都      | 千代田区                  | スポーツ&レジャー (スポーツ・意味娯楽・レジャー)                                                                                                    | スポーツ施設                            | スポーツ施設         | 日本武道館普及課。武道行事受付                 |                |            |     |
| 東京都      | 千代田区                  | スポーツ&レジャー(スポーツ・源味娯楽・レジャー)                                                                                                    | スポーツ施設                            | スポーツ施設         | 日本武道館曾及課。武道行事受付武道学園             |                |            |     |
| 東京都      | 千代田区                  | その他サービス                                                                                                    | 警備・管理                             | 1111 1111 1111 | 日本武道經營備課                        |                |            |     |
|          |                       |                                                                                                    |                                   |                |                                 |                |            |     |

 $Copyright @2021NSS \ Corporation. \ All \ rights \ reserved.$ 

事業所立地動向

7

# (6) 選択地域内の産業割合を見る

事業所立地動向の画面で、任意の地域を登録して選択している場合に、選択した地域内の産業割合をグラフで見ることができます。

| 出  | 典  |
|----|----|
| ПП |    |
|    | HH |
|    |    |

 ・ 日本ソフト販売株式会社「電話帳データ」(2011~2021年) (http://www.nipponsoft.co.jp/solution/greenpage/resas/)
 ・ 国際航業株式会社「住所正規化コンバータ R7」

## く選択地域内の産業割合の表示方法>

事業所立地動向の画面で任意の地域を選択し、右メニューの「選択地域内の産業割合を見る」をクリックします。

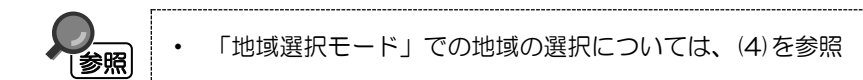

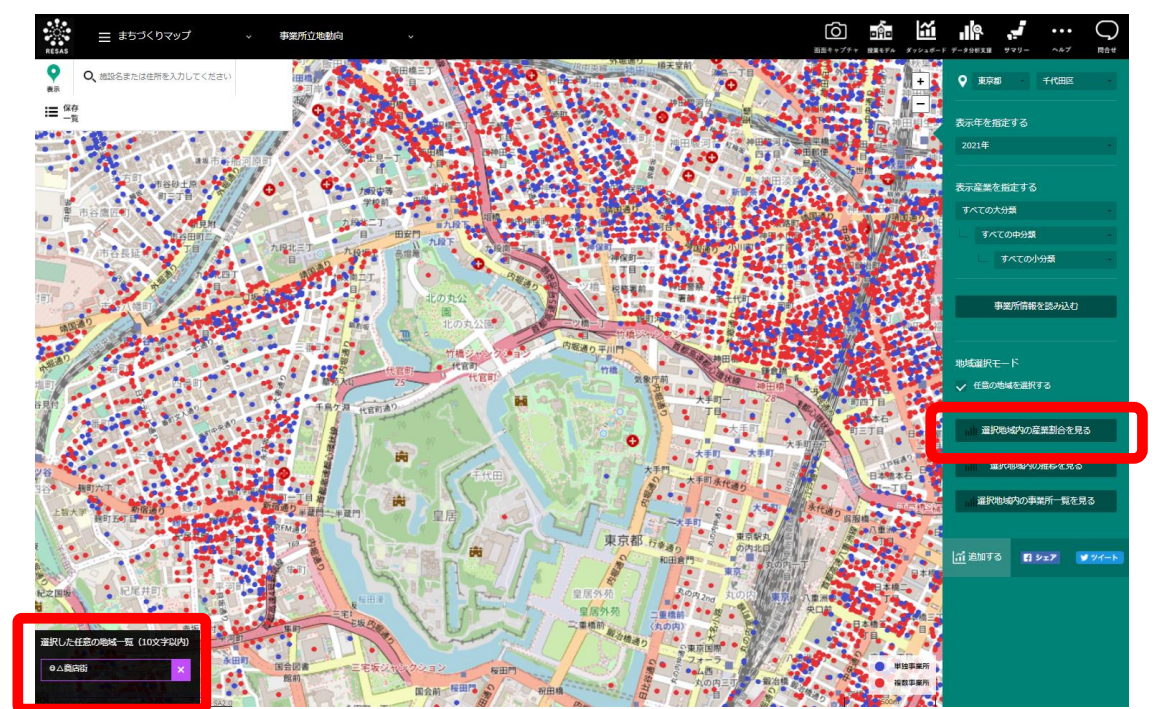

Copyright@2021 NSS Corporation. All rights reserved.

🗢 選択地域内の産業割合のグラフが表示されます。

事業所立地動向

8

地域経済分析システム RESAS

## く選択地域内の産業割合のグラフの画面構成>

事業所立地動向の画面で指定した表示年に、選択した任意の地域内にある事業所の産業割合が、横 棒グラフで表示されます。

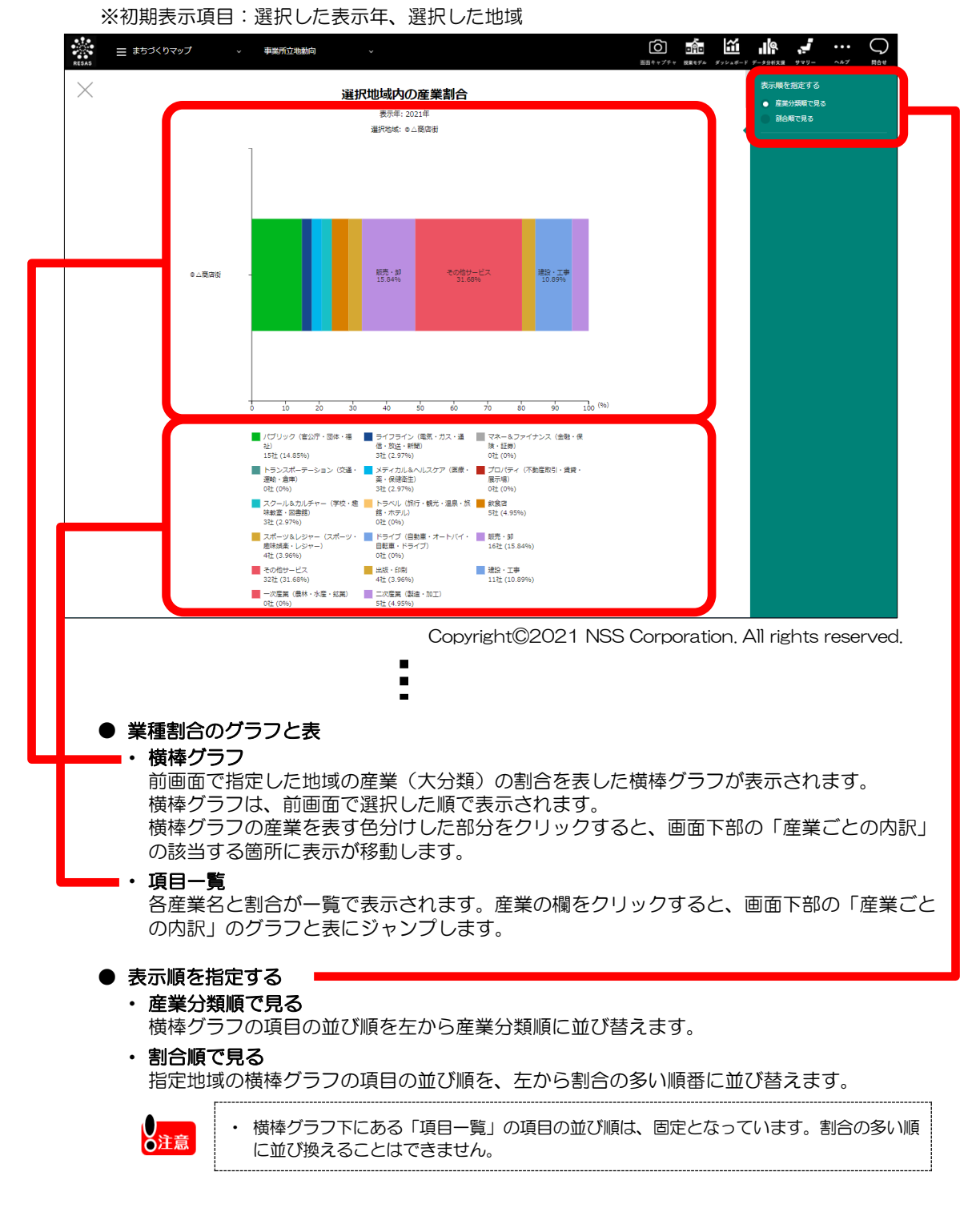

RESAS 地域

「域経済分析システム

事

業所立地

動

Ó

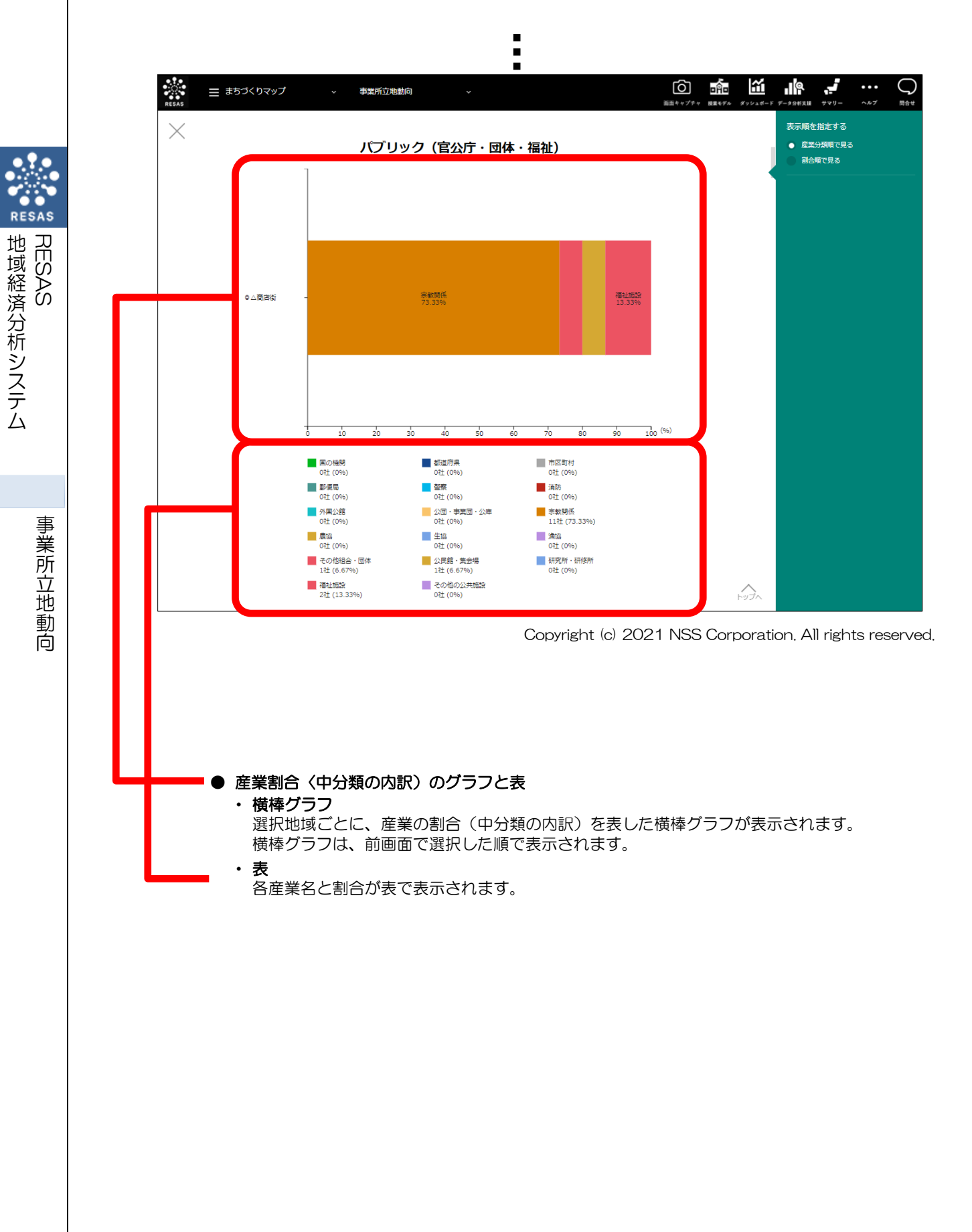

# (7) 選択地域内の事業所数の推移を見る

事業所立地動向の画面で、任意の地域を登録して選択している場合に、選択した地域内の事業所数 の推移を産業別にグラフで見ることができます。

また、任意の産業を指定して選択地域内での事業所数の推移を比較することもできます。

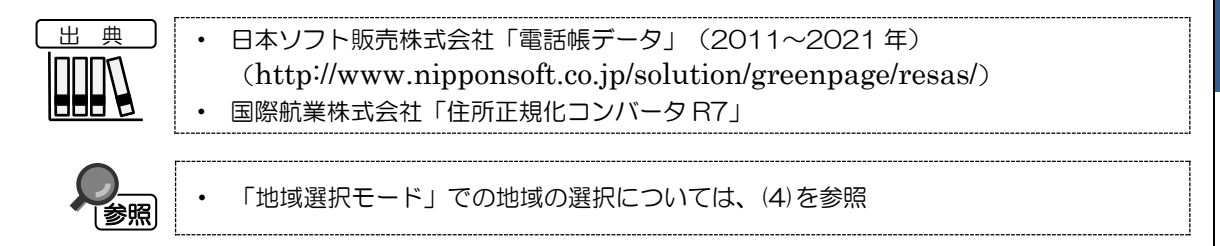

## く指定地域内の産業別推移のグラフの表示方法>

事業所立地動向の画面で任意の地域を選択し、右メニューの「選択地域内の推移を見る」をクリックします。

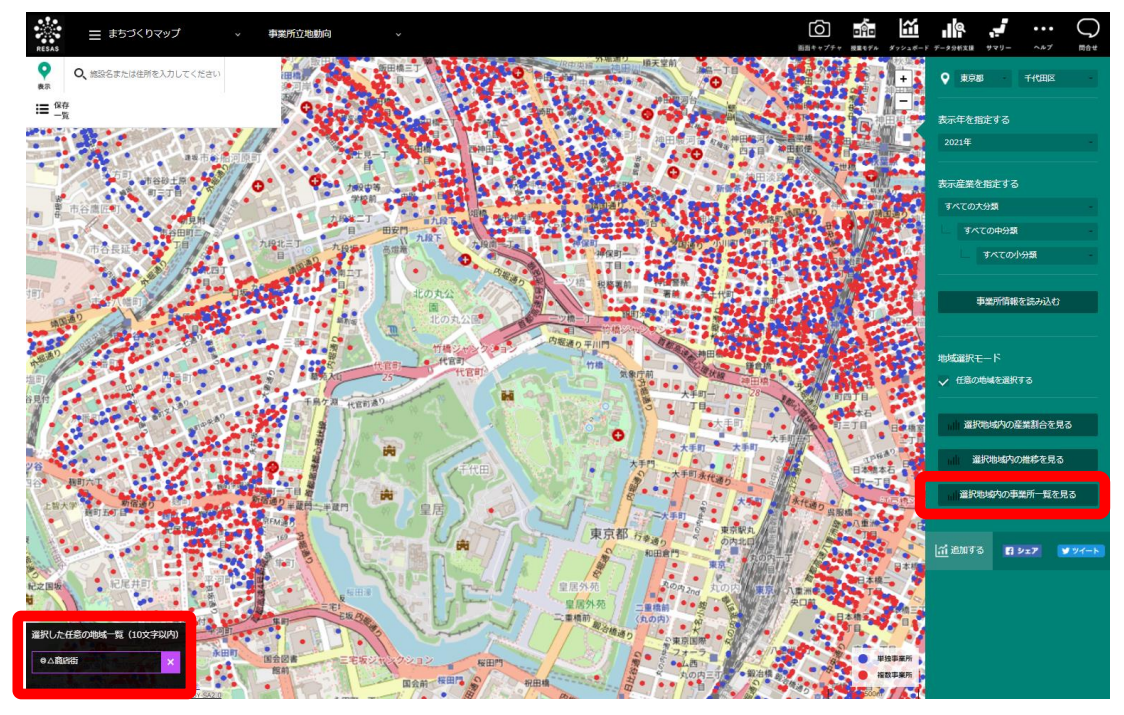

Copyright©2021 NSS Corporation. All rights reserved.

▶ 指定地域内の産業別推移のグラフが表示されます。

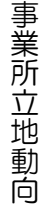

地域経済分析システム

RESAS

### く指定地域内の産業別推移のグラフの画面構成>

選択した任意の地域内にある事業所の産業割合が折れ線グラフで表示されます。

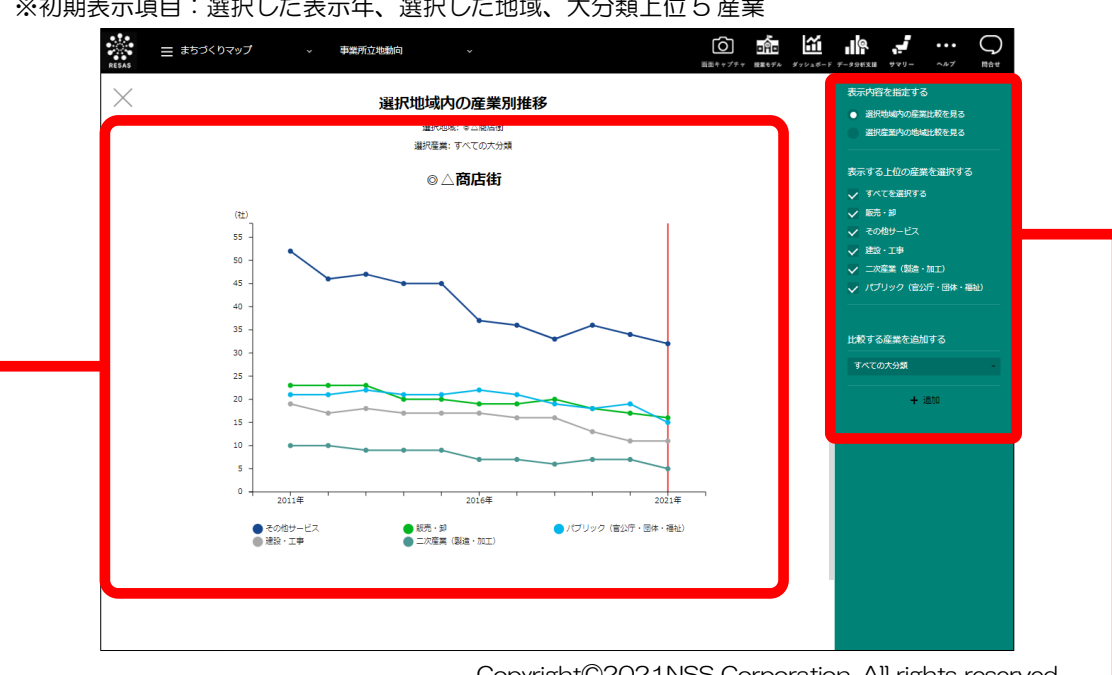

#### ※初期表示項目:選択した表示年、選択した地域、大分類上位5産業

Copyright@2021NSS Corporation. All rights reserved.

#### 指定地域内の産業別推移のグラフ

事業所立地動向の画面で指定した年に割合の多かった上位5産業までの折れ線グラフが表示 されます。事業所立地動向マップの右メニューで「表示産業を指定する」で選択した分類に よって、グラフの表示内容が異なります。

| 大分類         | 中分類         | 小分類         | 初期表示されるグラフ              |
|-------------|-------------|-------------|-------------------------|
| すべての大分<br>類 | すべての中分<br>類 | すべての小分<br>類 | 大分類上位5産業                |
| 指定          | すべての中分<br>類 | すべての小分<br>類 | 指定した大分類内の中分類上位 5 産<br>業 |
| 指定          | 指定          | すべての小分<br>類 | 指定した中分類内の小分類上位 5 産<br>業 |
| 指定          | 指定          | 指定          | 指定した小分類産業のみ             |

複数の選択地域を選択している場合は、画面下部に続けて表示されます。 マップで選択した表示年の位置に赤い縦棒が表示されます。

※次ページ

事業所立地動向

12

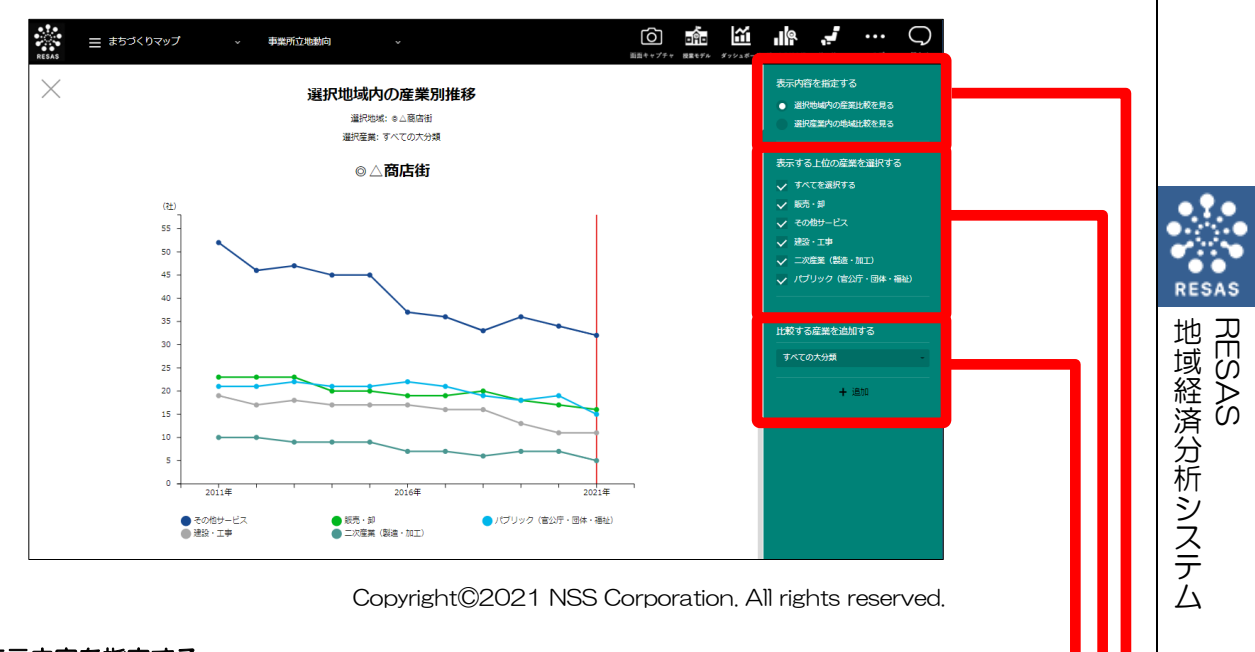

- 表示内容を指定する
   ・ 指定地域内の産業比較を見る
  - 選択した任意の地域内の事業者数の推移が産業別の折れ線グラフで表示されます。
  - ・指定産業内の地域比較を見る

前画面で指定した産業について、事業所数の推移が選択した任意の地域別の折れ線グラフで表示されます。

参照

指定産業内の地域別推移のグラフについての詳細は、「指定産業内の地域別推移のグラ フの画面構成」を参照

#### ● 表示する上位の産業を選択する

グラフに表示する産業を選択します。複数選択できます。 選択した任意の地域について、それぞれ上位5産業ずつが表示されます(重複する産業は表示され ません)。すべての産業を表示する場合は、「すべてを選択する」にチェックをつけます。

● 比較する産業を追加する

他の産業のグラフの表示を追加する場合、比較する産業を選択します。比較する他の産業は、最大 5つまで選択できます。「表示する上位5産業を選択する」で選択した産業は、「比較する産業を 追加する」のプルダウンには表示されなくなります(重複して選択することはできません)。 追加できる比較産業は、事業所立地動向マップの右メニューの「表示産業を指定する」で選択する 項目により、異なります。

- 大分類・中分類・小分類を指定しない場合、又は大分類のみ指定した場合 大分類のみ指定して追加できます。
- 中分類まで、又は小分類まで指定した場合 大分類のみ指定するか、大分類・中分類を指定して追加できます。

参照

比較する産業の追加については、「基本的な使い方」を参照

事

業所立地

動

Ó

### く指定産業内の地域別推移のグラフの画面構成>

事業所立地動向の画面で指定した産業の事業所数の推移が、任意の地域ごとに折れ線グラフで表示されます。

※初期表示項目:選択した地域、指定した産業

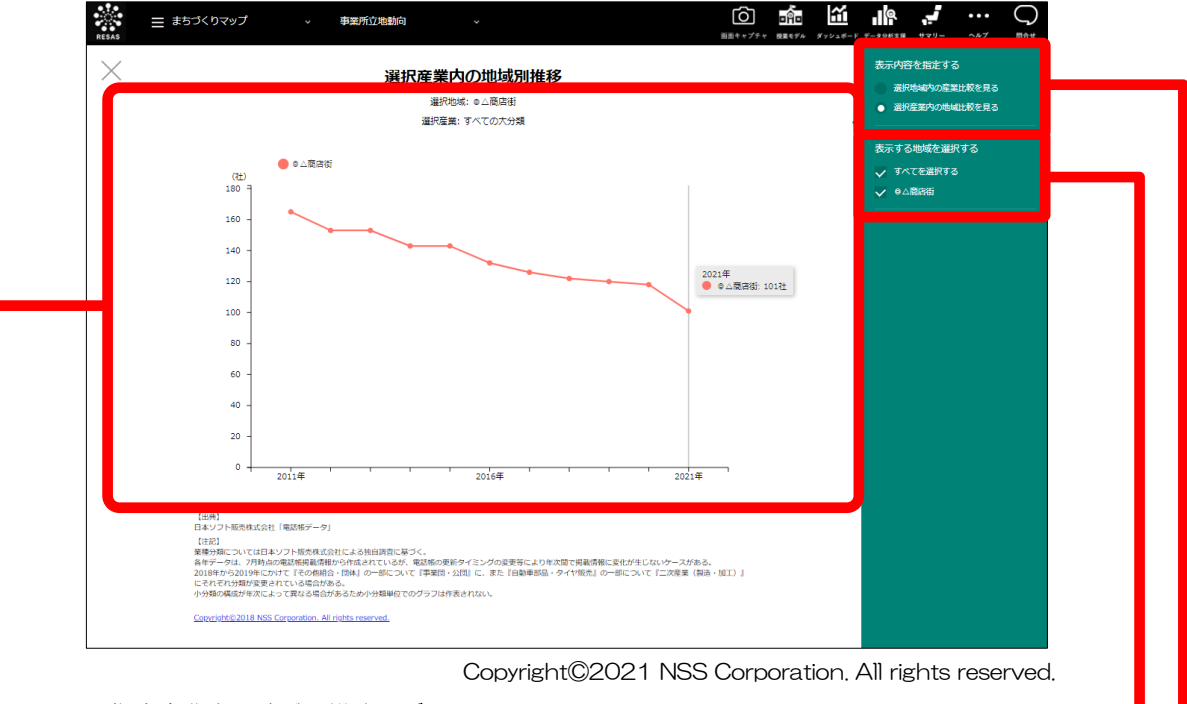

#### ■● 指定産業内の地域別推移のグラフ

事業所立地動向の画面で指定した産業のグラフが最大5つ表示されます。事業所立地動向マップの右メニューで「表示産業を指定する」で選択した分類によって、グラフの表示内容が異なります。

|   | 大分類    | 中分類    | 小分類    | 初期表示されるグラフの値 |
|---|--------|--------|--------|--------------|
|   | すべての大分 | すべての中分 | すべての小分 | 表示なし         |
|   | 類      | 類      | 類      |              |
|   | 指定     | すべて    | すべて    | 指定した大分類産業の数値 |
| Γ | 指定     | 指定     | すべて    | 指定した中分類産業の数値 |
|   | 指定     | 指定     | 指定     | 指定した小分類産業の数値 |

複数の産業を選択している場合は、画面下部に続けて表示されます。

#### ● 表示内容を指定する 🗕

#### ・選択地域内の産業比較を見る

選択した任意の地域内の事業者数の推移が産業別の折れ線グラフで表示されます。

参照

選択した任意の地域内の産業別推移のグラフについての詳細は、「指定地域内の産業別 推移のグラフの画面構成」を参照

#### ・指定産業内の地域比較を見る

前画面で指定した産業について、事業所数の推移が選択した任意の地域別の折れ線グラフで 表示されます。

#### ● 表示する地域を選択する

前画面で選択した地域が最大5つ表示されます。 初期表示では、「すべてを選択する」にチェックがついており、5地域が選択された状態になっています。非表示にする地域がある場合は、該当する地域のチェックボックスを外します。

RESAS

地域経済分析システム RESAS

事業所立地動

Ó

## (8) 選択地域の事業所一覧を見る

事業所立地動向の画面で、任意の地域を選択している場合に、選択した地域内の事業所を一覧表示 することができます。

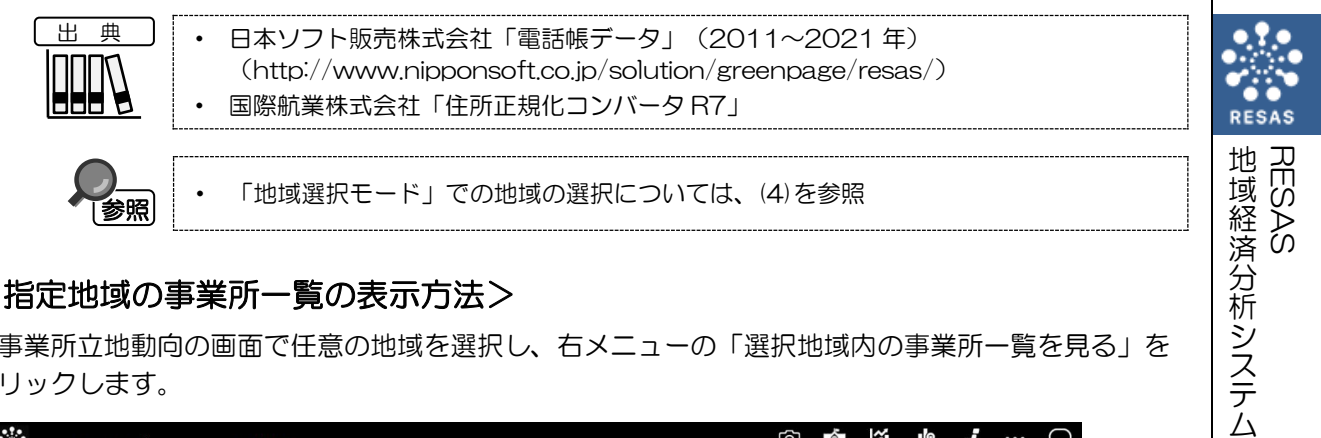

### く指定地域の事業所一覧の表示方法>

事業所立地動向の画面で任意の地域を選択し、右メニューの「選択地域内の事業所一覧を見る」を クリックします。

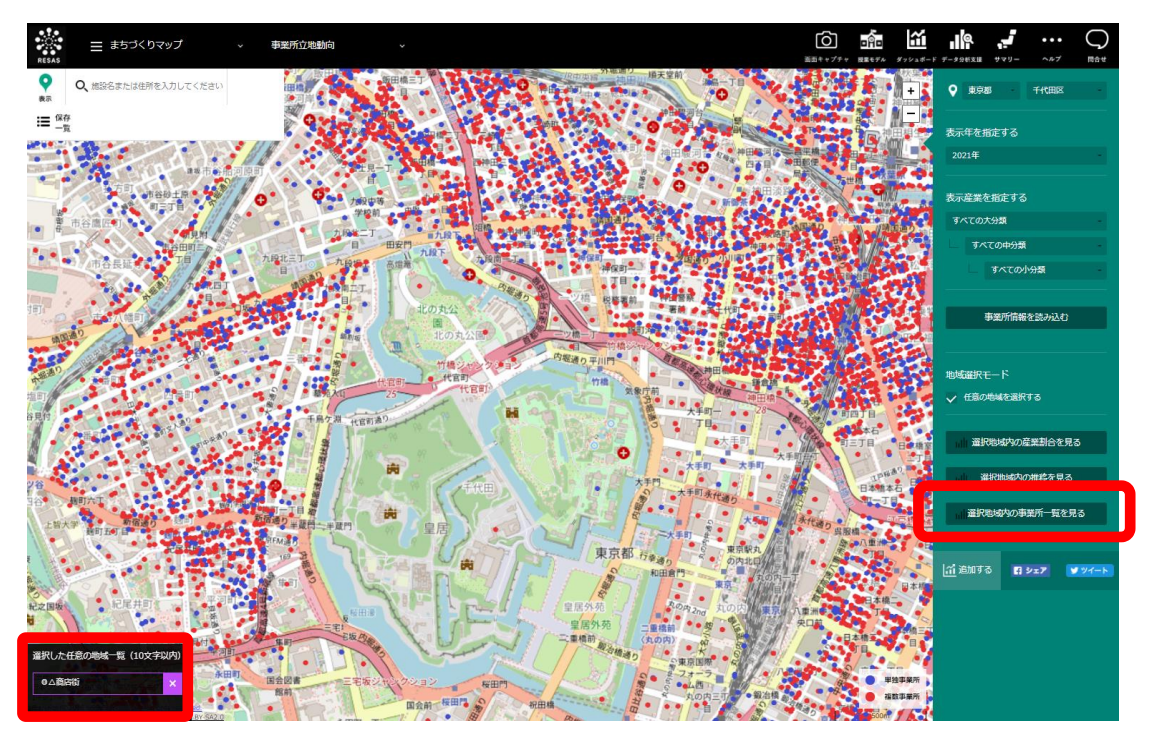

Copyright@2021 NSS Corporation. All rights reserved.

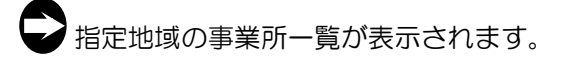

事業所立地動向

### く指定地域の事業所一覧の画面構成>

事業所立地動向の画面で指定した地域内の事業所が、任意の地域ごとに一覧表示されます。

※初期表示項目:選択した地域、指定した産業

|          |          | ✓ e∆ESE;                                                                                                    |                                                                  |                            |                               |  |
|----------|----------|----------------------------------------------------------------------------------------------------|------------------------------------------------------------------|----------------------------|-------------------------------|--|
| 都道府<br>県 | 市区町<br>村 | 產業大分類                                                                                                    | 產業中分類                                                            | 產業小分類                      | 事業所名                          |  |
| 東京<br>都  | 新宿区      | パブリック(官公庁・団体・福祉)                                                                                                    | 宗教関係                                                             | キリスト教教会                    | 四谷新生教会                        |  |
| 東京<br>都  | 新宿区      | パブリック(官公庁・団体・福祉)                                                                                                    | 宗教関係                                                             | キリスト教教会                    | カトリックサレジオ修道会・管区長館             |  |
| 東京<br>都  | 新宿区      | パブリック(官公庁・団体・福祉)                                                                                                    | 宗教関係                                                             | 寺院                         | 戒行寺                           |  |
| 東京<br>都  | 新宿区      | パブリック(官公庁・団体・福祉)                                                                                                    | 宗教関係                                                             | 寺院                         | 松巌寺                           |  |
| 東京<br>都  | 新宿区      | パブリック(官公庁・団体・福祉)                                                                                                    | 东教開係                                                             | 寺院                         | 法图寺                           |  |
| 東京<br>都  | 新宿区      | パブリック(宮公庁・団体・福祉)                                                                                                    | 宗教関係                                                             | 寺院                         | 宗福寺                           |  |
| 東京<br>都  | 新宿区      | パブリック(宮公庁・団体・福祉)                                                                                                    | 宗教聞係                                                             | 寺院                         | 勝與寺                           |  |
| 東京<br>都  | 新宿区      | パブリック(官公庁・団体・福祉)                                                                                                    | 宗教聞係                                                             | 寺院                         | 西応寺                           |  |
| 東京<br>都  | 新宿区      | パブリック(官公庁・団体・福祉)                                                                                                    | 宗教関係                                                             | 寺院                         | 净土东西念寺                        |  |
|          |          | 【出料】<br>日本ソフト低売株式会社「電話帳データ」<br>(注記)<br>業長が加てついては日本ソフト販売株式会社によ<br>表示データは、各年の2月均点の電話帳用編成料<br>2018年から2019年にかけて「その時間合」1884<br>発行使要されている場合がある。<br>Convertinte 2018 NSS Convertion All codes | る独自調査に基づく。<br>小ら日本ソフト販売株式会社で作成し<br>』の一部について『事業団・公団』(<br>reserved | rているデータ。<br>C、また『白動車部品・タイヤ | 筋肉」の一郎について「二四原葉(鍋油・MI)」にそれぞれ分 |  |

#### 指定地域の事業所一覧

事業所は電話帳データの業種分類コード順に表示されます。複数の地域を選択している場合 は、画面下部に続けて表示されます。

#### ● 表示する地域を選択する

前画面で選択した地域が最大5つ表示されます。 初期表示では、「すべてを選択する」にチェックがついており、5地域が選択された状態になっています。非表示にする地域がある場合は、該当する地域のチェックボックスを外します。

RESAS

地域経済分析システム RESAS

事業所立地動向